# **Paymentgateway Documentation**

Version: 1.7.1 Document start date: 21-12-06

## Maintenance history

| Date       | Ву                | Version | Comments                                                                                                    |
|------------|-------------------|---------|----------------------------------------------------------------------------------------------------|
| 21-12-2006 | Daniel Bielefeldt | 1.0     | Document start                                                                                                    |
| 12-09-2007 | Pelle Smidt       | 1.1     |                                                                                                    |
| 07-03-2008 | Daniel Bielefeldt | 1.2     | Added documentation for<br>Mobile payment and better<br>binary proxy explanation.                                                                                                    |
| 26-06-2008 | Daniel Bielefeldt | 1.3     | Fixed uniqueorderid definition                                                                                                    |
| 08-07-2008 | Daniel Bielefeldt | 1.4     | NEW enhanced security<br>policy published PBS<br>regarding merchants.<br>APPENDIX B. Added<br>documentation for secure<br>proxy and payment<br>window.                                       |
| 29-07-2008 | Daniel Bielefeldt | 1.5     | Introduction added<br>Reconstructed index                                                                                                    |
| 23-04-2009 | Daniel Bielefeldt | 1.5.5   | Securitytext option is<br>removed in section 3.1<br>Extra CSS class is added to<br>submit button in<br>secureproxy<br>Added new section about                                                |
| 04-06-2009 | Daniel Bielefeldt | 1.6.0   | client requirements.<br>Split payment feature is<br>added to secureproxy,<br>pamentwindow and<br>postform api.                                                                               |
| 16-07-2009 | Daniel Bielefeldt | 1.6.1   | Removed old API<br>description.                                                                                                    |
| 25-02-2010 | Daniel Bielefeldt | 1.6.2   | An updated is added too<br>appendix A about<br>md5check enforced<br>security                                                                                                    |
| 07-09-2010 | Daniel Bielefeldt | 1.6.3   | Documentation for<br>extended validation and<br>prefilled cvc value is added<br>in section 2<br>Q8-LIC cardprefix has been<br>removed<br>New option to show the<br>last 4 creditcard digits. |
| 07-04-2011 | Daniel Bielefeldt | 1.6.4   | Added secureproxy<br>examples for edankort,<br>3dsecure and netbank                                                                                                    |

| Date       | Ву                | Version | Comments                                                                                                    |
|------------|-------------------|---------|----------------------------------------------------------------------------------------------------|
| 11-04-2011 | Daniel Bielefeldt | 1.6.5   | Added documentation for<br>supplementary authorize<br>and split capture                                                                               |
| 13-04-2011 | Daniel Bielefeldt | 1.6.6   | New option to enable<br>google analytics in<br>paymentwindows and<br>secureproxy                                                                      |
| 30-06-2011 | Daniel Bielefeldt | 1.6.7   | Supplementary authorize<br>can now be used with all<br>transaction types.                                                                             |
| 30-11-2011 | Daniel Bielefeldt | 1.6.8   | Added documentaion about<br>MAC function, wich is a<br>replacement for<br>md5checksum.<br>An correction is added to<br>the 3dsecure<br>documentation. |
| 12-09-2011 | Daniel Bielefeldt | 1.6.9   | Note added to MAC description.                                                                                                    |
| 07-12-2012 | Daniel Bielefeldt | 1.7.0   | Added versioning chapter<br>to secureproxy<br>documentation.                                                                                          |
| 26-02-2013 | Daniel Bielefeldt | 1.7.1   | Added new secureproxy<br>placeholder for<br>submitbutton. Note added<br>about variables returned<br>with callbackurl.                                 |

## Index

| INTRODUCTION                                                                                                    | 5                                                              |
|----------------------------------------------------------------------------------------------------|----------------------------------------------------------------|
| HOSTED SECURE SSL PROXY                                                                                                    | 6                                                              |
| How Secure SSL proxy works<br>Split payment<br>Extended input validation<br>Credit/Debit cards without CVC value                                                                                                    |                                                                |
| HOSTED PAYMENT WINDOW                                                                                                    |                                                                |
| Payment window post arguments<br>Payment window post example                                                                                                    |                                                                |
| POSTFORM API SOLUTIONS                                                                                                    |                                                                |
| POSTFORM API ARGUMENTS<br>EDANKORT API AUTHORIZE EXAMPLE.<br>3D SECURE API AUTHORIZE EXAMPLE.<br>MOBILE PAYMENT API AUTHORIZE EXAMPLE.<br>NETBANK API AUTHORIZE EXAMPLE.<br>CREDITCARD API AUTHORIZE EXAMPLE.<br>EDANKORT AUTHORIZE EXAMPLE USING SECUREPROXY.<br>3D SECURE AUTHORIZE EXAMPLE USING SECUREPROXY.<br>NETBANK AUTHORIZE EXAMPLE USING SECUREPROXY.<br>USING GOOGLE ANALYTICS WITH SECUREPROXY. | 14<br>19<br>20<br>21<br>22<br>23<br>24<br>24<br>25<br>25<br>26 |
| ACTION CODE LIST                                                                                                    |                                                                |
| SUBSCRIBE AUTHENTICATION<br>REQUEST ACCT EXAMPLE<br>REQUEST ACCT AUTHENTICATE EXAMPLE                                                                                                    | 28<br>28<br>29                                                 |
| ACCEPT AND DECLINE RETURN PARAMETERS                                                                                                    |                                                                |
| SUPPLEMENTARY AUTHORIZE                                                                                                    |                                                                |
| SPLIT CAPTURE                                                                                                    |                                                                |
| APPENDIX                                                                                                    |                                                                |
| Appendix A<br>Appendix B                                                                                                    |                                                                |

### Introduction

This document describes how you implement online payment into your webshop. We support a wide range of methods to integrate online payment. This intro will hopefully point you in the right direction concerning which method will fit your shop the best.

First of all we highly recommend that **no** card data is stored locally in any database or temporary memory. If that is not an option, then you have to take a closer look at the PCI security standards council. If you want to be able to handle cardholder data, your shop and server where your data is located has to pass a PCI certification. Read more about PCI on the following site: <u>https://www.pcisecuritystandards.org/</u>

If you don't want/need to store cardholder data, please attend to the following 3 methods.

- 1. Payment window (Hosted solution)
- 2. Secure SSL Proxy (Hosted solution)

**Payment window** is a quick start solution where you don't have to make lots of adjustments. Start by setting up a simple postform, and then look at what arguments you can send to the payment window. The window will be able to display your shop logo, total price and order number. You can either choose to open the window in the same window as the shop, or make it open as a popup. The downside about the payment window is that you can't change the design to fit your shop.

**Secure SSL proxy** is a very different and more time-consuming way to integrate online payment into your shop. The big difference from the payment window is that you are now able to design the layout of your payment page. Please read section 2.1 for more information.

**Postform API** can only be used by shops that have performed an SAQ, and uploaded quarterly security scans to PBS's security portal. Please be aware that this SAQ only concern API methods that include creditcard information. Section 4.3 and 4.6.

#### **Client requirements**

1. Client browser needs to be able to handle cookies

#### Hosted secure SSL proxy

#### How Secure SSL proxy works

The payment form has to be displayed through SSL (HTTPS ). We provide an SSL Proxy within the paymentgateway product, in case the shop doesn't have its own SSL certificate. Remember that sessions created when the customer is connected to your shop through HTTP, will be lost when data is submitted to the https proxy.

To allow a specific domain through the SSL-Proxy, it first has to be allowed in the access list. The access list is located in the paymentgateway webinterface under "Indstillinger / Settings"

Relaying the payment form through SSL is done by pasting the payment form URL in front of the SSL-Proxy URL.

Example:

SSL-Proxy URL: https://betaling.curanet.dk/secureproxy/proxy.php/v1.1 Webshop URL: <u>http://www.webshop.dk/payform.html</u>

#### Relay URL:

https://betaling.curanet.dk/secureproxy/proxy.php/http://www.webshop.d k/payform.html

If your website includes special binary elements, that the proxy does not understand, it is possible to insert the binary proxy manually by inserting the following URL before the binary element.

Example:

<img src="

https://betaling.curanet.dk/secureproxy/f.php?f=http://www.shop.dk/ima
ges/billede.jpg">"

#### CSS "get" paramenter

It isn't possible to use "get" parameter with css files

#### Stripping tags

The big difference between this proxy and the old one is that this proxy will strip tags <u>which</u> can be used to manipulate creditcard data.

The following tags and code in between will be stripped from the code that parses through the proxy:

<script>,<object>,<embed>,<applet>,<noframes>,<input> <select>,<textarea>,<form>,<checkbox>,<frameset>,<iframe>

Instead of <u>inserting</u> your own postform and input fields, we have built some placeholders you can <u>insert</u> into your code. When your code parses thr<u>ough</u> the proxy, it will replace the placeholders with either a hidden or text input field. Every text input field has its own css class, <u>with which you will</u> be able to style the inputs <u>to</u> reflect the design of your <u>own</u> website.

#### CSS classes:

cardnum, emonth, eyear, cvc and formsubmit.

#### Placeholder syntax:

%%%fieldname\_value%%%

All the options listed in the postform API arguments table, are available in the secureproxy. Just remember to use uppercase characters in the fieldname.

```
To put in extra self defined post fields, use the following syntax 
%%%POSTVAR_var1=value&var2=value2%%%
```

Extra self defined post fields, will be parsed on to accept or decline page.

See this example as a guideline.

There is a placeholder for each of the postfields specified in section 4.1.

```
<html>
1
2
   <head>
3
   <title> Payment page </title>
4
5
   </head>
6
7
  <body>
8
9
  %%%FORMSTART%%%
10 %%%SHOPID 200893123123%%%
11 %%%AMOUNT 500%%%
12
13 %%%ORDERID 23123213%%%
14
15 %%%CURRENCY 208%%%
16 %%%PAYTYPE creditcard%%%
17 %%%AUTHTYPE auth%%%
18 %%%CHECKMD5 MD5CHECKSUM%%%
19 %%%ACCEPTURL http://www.shop.dk/acceptpage.php%%%
20 %%%DECLINEURL http://www.shop.dk/declinepage.php%%%
21 %%%CALLBACKURL http://www.shop.dk/status.php%%%
22 %%%CARDNUM%%%%<BR>
23 %%%EXPMONTH%%% / %%%EXPYEAR%%%<BR>
24 %%%CVC%%%%<BR>
25
26 %%%FORMSUBMIT Make Payment%%%
27 %%%FORMEND%%%
28
29 </body>
30 </html>
```

<u>To show danish characters</u> on pages that parses thr<u>ough</u> the proxy, <u>use ASCII syntax</u>.

### Split payment

To use split payment together with secure proxy, use the following placeholders.

```
1
   %%%SPLIT true%%%
2
   %%%TRANSACT 1 amount 500%%%
3
  %%%TRANSACT 1 orderid 23123213%%%
4
  %%%TRANSACT 1 orderidprefix WF%%%
5
   %%%TRANSACT 1 authtype auth%%%
6
7
8
  %%%TRANSACT 2 amount 500%%%
9
  %%%TRANSACT 2 orderid 23123213%%%
10 %%%TRANSACT 2 orderidprefix WF%%%
   %%%TRANSACT 2 authtype subscribe%%%
11
```

When a split payment is returned to accept or decline page, there is added a number to each GET parameter. This number is the same as the one that are giving to the split payment, as showed in the above example. The same goes for the callbackurl option.

#### **Extended input validation**

Use extended input valdation, instead of waiting for the result, when card data is submitted to the gateway. Replace the ordinary placeholders with the following, to add extended input validation. For each input an image will indicate if the entered data is correct or not.

Start by adding placeholder for the validation code. This should be added into your HTML header.

1 <html>
2 <head>
3 
4 <title></title>
5 %%%JS\_INCLUDE%%%
6 </head>
7 <body>

Insert the following placeholders. If you already are using placeholders without the "validate" prefix, then just add the "validate" prefix.

```
1 
2 
3 %%%CARDNUM_VALIDATE%%%<BR>
4 %%%CARDNUM_VALIDATE_IMAGE%%%
5 
5 
6 
6 
7 %%%EXPMONTH_VALIDATE%%% / %%%EXPYEAR_VALIDATE%%%
```

```
8 %%%EXPIRE_VALIDATE_IMAGE%%%
9 
10 
11 %%%CVC_VALIDATE%%%
12 %%%CVC_VALIDATE_IMAGE%%%
13 
14
```

### Credit/Debit cards without CVC value

Some credit/debit cards like Forbrugsforeningen has no CVC value, and in such case, it can be handy to prefill CVC field with "000" and only make it readable. This is done by the replaceing the placeholder for CVC with:

1 %%%CVC 000%%%

If extended input validation is used, the image will just show that the value is correct.

#### Versioning

We have now introduced versioning in the proxy, so that we can make changes to the parsing engine, and make sure that we don't break any customer code that depends on a specific parsing version.

Version 1.0 is the standard version. Everytime we change the proxy this wil result in a new version.

New things in version 1.1

- 1. Supports double slash in url string. If double slash is used the proxy will follow the default protocol scheme.
- 2. Allowed protocols is now extended to http and https

New things in version 1.2

 New placeholder added for form submit button. This button will disable itself, when used. This is to insure that customers won't push the submit button more than once. The new placeholder is:

1 %%%FORMSUBMITV2 Make Payment%%%

To identify the version number for the proxy, call the proxy url like: https://betaling.curanet.dk/secureproxy/proxy.php/v1.1/http://www.your domain.dk/page.html

### Hosted payment window

### Payment window post arguments

#### Conventions

| Х   | Mandatory   |
|-----|-------------|
| ?   | Optional    |
| %   | N/A         |
| CC  | Credit card |
| 3Ds | 3Dsecure    |

#### Post arguments

| Field         | Arguments                                                                                                    | Туре     | Description                                                                                                    | CC | 3Ds |
|---------------|----------------------------------------------------------------------------------------------------|----------|----------------------------------------------------------------------------------------------------|----|-----|
| shopid        |                                                                                                    | int(?)   | A numeric id to identify the postform.                                                                                                    | Х  | Х   |
| currency      |                                                                                                    | int(3)   | Define currency for the<br>specific transaction.<br>Use a numeric value from<br>ISO 4217.<br>If this field is empty the<br>gateway will use the default<br>value. The default value is<br>set when logging into the<br>payment gateway<br>webinterface.                                                    | ?  | ?   |
| amount        |                                                                                                    | int(?)   | Specify an amount for this transaction. <u>You must</u> use minor unit to specify the amount.                                                                                                    | х  | х   |
| orderid       |                                                                                                    | int(19)  | Orderid for the specific transaction.                                                                                                    | Х  | Х   |
| orderidprefix |                                                                                                    | char(4)  | Orde <u>r</u> idprefix is a way to append a prefix to the orderid.                                                                                                    | ?  | ?   |
| paytype       | creditcard<br>3dsecure                                                                                                    | char(10) | Assign one of the following<br>arguments to define the<br>type of transaction.                                                                                                    | х  | х   |
| cardtype      | DK<br>V-DK<br>VISA(DK)<br>MC(DK)<br>MSC(DK)<br>MSC<br>DINERS(DA)<br>DINERS<br>AMEX(DA)<br>AMEX<br>VISA<br>JCB<br>FBF<br>Q8-LIC | char(76) | With cardtype it's possible<br>to <u>pick which</u> types of <u>credit</u><br><u>cards which are accepted in</u><br><u>the given transaction</u> . This<br>is useful to calculate the fee<br>for a specific payment.<br>Remember that this list is a<br>whitelist. Separate values<br><u>using comma</u> . | ?  | ?   |

| authtype      | auth<br>subscribe<br>suppauth                | char(9) | Authtype defines how a transaction is handled. It can be made as a subscription, supplementary auth or as plain authentication.                                                                                                    | ? | % |
|---------------|----------------------------------------------|---------|----------------------------------------------------------------------------------------------------|---|---|
| checkmd5      |                                              | char(?) | Use"checkmd5" to ensure<br>that the postform is<br>unchanged while the<br>transaction <u>is being</u><br><u>processed</u> . See "appendix<br>a" for more details.                                                                                                    | ? | ? |
| uniqueorderid | true<br>false                                | char(5) | Use <u>uniqueorderid</u> to ensure that only unique orderid <u>'s</u> are used.                                                                                                    | ? | ? |
| accepturl     |                                              | char(?) | The url where the customer<br>is redirected to, when a<br>successful transaction has<br>been made. This option will<br>overrule the accepturl<br>defined in the webinterface.                                                                                                    | ? | ? |
| declineurl    |                                              | char(?) | The url where the customer<br>is redirected to, when a<br>transaction <u>has been</u><br>declined. This option will<br>overrule the declineurl<br>defined in the webinterface.                                                                                                    | ? | ? |
| callbackurl   |                                              | char(?) | Callbackurl can make a<br>request back to a<br>predefined URL. Use this<br>option together with mobile<br>payment, credicard,<br>edankort and 3DSecure.<br>Verify the payment by using<br>a new get paramenter<br>called "checkmd5callback"                                                                                                    | ? | ? |
| lang          | da, en, de,<br>es, it, nl, no,<br>pt, ru, se | char(2) | Define <u>which</u> language to<br>display. Default language is<br>Danish.                                                                                                    | ? | ? |
| split         | true<br>false                                | char(5) | Enable split payment. This<br>option can split one<br>payment into 2 or more<br>transactions. This is useful,<br>if your shop provides split<br>shipping, as split payment<br>will allow you to make one<br>transaction, for each of<br>every product in one order.<br>By enabling this option<br>amount, orderid,<br>orderidprefix and authtype<br>will be obsolete. Be a ware<br>that this feature is only<br>supported with creditcard<br>transactions. | ? | % |

| transact        |               | POST<br>array | This field I used together<br>with split payment. Every<br>split payment is defined as<br>an array. Example is<br>available under section 3.2 | ? | % |
|-----------------|---------------|---------------|----------------------------------------------------------------------------------------------------|---|---|
| cardnomask      | true<br>false | char(5)       | The last 4 digits will bee<br>attached to to the accepturl<br>and callbackurl. The<br>variable is named<br>"cardnomask"                       | ? | ? |
| googleanalytics | uacode        | char(14)      | Enable google analytics<br>javascript code in<br>paymentwindow                                                                                | ? | ? |
| mac             |               | char(32)      | Message authentication<br>control, ensures that data<br>isn't tampered during data<br>transmission. See "appendix<br>c" for more details.     | ? | ? |

#### Payment window post example

```
<html>
1
2
   <head>
3
4
   <title></title>
5
   <script language="javascript"</pre>
6
  src="https://betaling.curanet.dk/customers/curanet/js/openpaymentwin
7
   dow.js"></script>
8
9
   </head>
10 <body>
11
12 <a href="#" onClick="openPaymenWindow()">Open paymentwindow</a>
13
14 <form action="https://betaling.curanet.dk/paymentwindow.php"
15 method="post" target="curanet paymentwindow" name="curanet"
16 id="curanet">
17 <input type="hidden" name="shopid" value="SHOPID">
18 <input type="hidden" name="currency" value="CURRENCY (DKK 208)">
19 <input type="hidden" name="amount" value="AMOUNT">
20 <input type="hidden" name="orderid" value="ORDERID">
21 <input type="hidden" name="paytype" value="creditcard">
22 <input type="hidden" name="uniqueorderid" value="true / false">
23 <input type="hidden" name="lang" value="da / en">
24
25 <input type="hidden" name="accepturl" value="ACCEPTURL">
26 <input type="hidden" name="declineurl" value="DECLINEURL">
27
   </form>
28
29 </body>
30 </html>
```

To change<u>the</u> top logo in the payment window, log <u>onto</u> the <u>payment</u>gateway <u>webinterface</u> and select "<u>Indstillinger / Settings</u>". <u>Find the</u> input field called

"Betalings-vindue logo". Type in the URL where the logo is located, this must be defined as a HTTP referal.

Postfields added <u>which</u> are not enforced by the argument list, will be sent to the accept or decline page.

Add the following post fields to enable split payment. Remember that "amount", "orderid", "orderidprefix" and "authtype" is obsolete, when split payment is enabled. The amount of each split transaction is summarized, and displayed as total amount in the paymentwindow.

```
<input type="hidden" name="split" value="true">
1
2
3
  <input type="hidden" name="transact[1][amount]" value="AMOUNT">
  <input type="hidden" name="transact[1][orderid]" value="OREDERID">
4
5
  <input type="hidden" name="transact[1][orderidprefix]"</pre>
6
  value="ORDERIDPREFIX">
7
   <input type="hidden" name="transact[1][authtype]" value="AUTHTYPE">
8
9
  <input type="hidden" name="transact[2][amount]" value="AMOUNT">
10 <input type="hidden" name="transact[2][orderid]" value="OREDERID">
11 <input type="hidden" name="transact[2][orderidprefix]"</pre>
12 value="ORDERIDPREFIX">
13 <input type="hidden" name="transact[2][authtype]" value="AUTHTYPE">
```

When a split payment is returned to accept or decline page, there is added a number to each GET parameter. This number is the same as the one that are giving to the split payment, as showed in the above example. The same goes for the callbackurl option.

If authtype is set differently on 2 transactions, the amount will be split up and showed as "amount to be captured right now" and "subscribe amount"

### **Postform API solutions**

# **Postform API arguments**

#### Conventions

| Х   | Mandatory   |
|-----|-------------|
| ?   | Optional    |
| %   | N/A         |
| CC  | Credit card |
| eDK | eDankort    |
| 3Ds | 3Dsecure    |
| MB  | Mobile pay  |
| NB  | Netbank     |

#### **Postform description**

| Field         | Arguments | Туре    | Description                                                                                                    | CC | eDK | 3Ds | MB | NB |
|---------------|-----------|---------|----------------------------------------------------------------------------------------------------|----|-----|-----|----|----|
| shopid        |           | int(?)  | <u>A numeric id to</u><br><u>identify the</u><br><u>postform.</u>                                                                                                    | х  | х   | х   | х  | х  |
| currency      |           | int(3)  | Define<br>currency for<br>the specific<br>transaction.<br>Use a numeric<br>value from ISO<br>4217.<br>If this field is<br>empty the<br>gateway will<br>use the default<br>value. The<br>default value is<br>set when<br>logging into<br>the payment<br>gateway<br>webinterface. | ?  | ?   | ?   | ?  | X  |
| amount        |           | int(?)  | Specify an<br>amount for this<br>transaction.<br>You must use<br>minor unit to<br>specify the<br>amount.                                                                                                    | x  | х   | х   | x  | x  |
| orderid       |           | int(19) | Orderid for the specific transaction.                                                                                                    | x  | x   | Х   | x  | х  |
| orderidprefix |           | char(4) | Orderidprefix is<br>a way to<br>append a<br>prefix to the<br>orderid.                                                                                                    | ?  | ?   | ?   | ?  | ?  |

| paytype        | creditcard<br>edankort<br>netbank<br>3dsecure<br>mobilepay<br>icash                                                                                                    | char(10) | Assign one of<br>the following<br>arguments, to<br>define the type<br>of transaction.                                                                                                    | х | x | х | х | х |
|----------------|----------------------------------------------------------------------------------------------------|----------|----------------------------------------------------------------------------------------------------|---|---|---|---|---|
| outputFormat   | html or wml                                                                                                    | char(4)  | Qutput format<br>when<br>displaying <u>the</u><br>mobile<br>payment form.<br>If output<br>format is<br>empty <sub>z</sub> the<br>default output<br>will be HTML.                                                                                                    | % | % | % | ? | ? |
| bankname       | DanskeBank                                                                                                    | char(10) | NetBank<br>authorizations                                                                                                    | % | % | % | % | Х |
| bankMerchantID |                                                                                                    | char(?)  | Bank Merchant<br>ID                                                                                                    | % | % | % | % | Х |
| cardtype       | DK<br>V-DK<br>VISA(DK)<br>MC(DK)<br>MC<br>MSC(DK only<br>3Dsecure)<br>MSC (only<br>3Dsecure)<br>DINERS(DA)<br>DINERS<br>AMEX(DA)<br>AMEX<br>VISA<br>JCB<br>FBF<br>Q8-LIC | char(76) | With cardtype<br>it's possible to<br>pick which<br>types of credit<br>cards which<br>are accepted in<br>the given<br>transaction.<br>This is useful<br>to calculate the<br>fee for a<br>specific<br>payment.<br>Remember<br>that this list is<br>a whitelist.<br>Separate<br>values using<br>comma. | ? | ? | ? | ? | % |
| authtype       | auth<br>subscribe<br>suppauth                                                                                                    | char(9)  | Authtype<br>defines how a<br>transaction is<br>handled. It can<br>be made as a<br><u>subscription</u> ,<br>supplementary<br>auth or as<br>plain<br>authentication.                                                                                                    | ? | % | % | ? | % |
| checkmd5       |                                                                                                    | char(?)  | Use"checkmd5<br>" to ensure<br>that the<br>postform is<br>unchanged<br>while the<br>transaction is<br>being<br>processed. See                                                                                                    | ? | ? | ? | ? | % |

|               |               |         | "opportion = "                                                                                                    |   |   |   |   |   |
|---------------|---------------|---------|----------------------------------------------------------------------------------------------------|---|---|---|---|---|
|               |               |         | <u>for more</u><br>details                                                                                                    |   |   |   |   |   |
| uniqueorderid | true<br>false | char(5) | <u>Use</u><br><u>uniqueorderid</u><br><u>to ensure that</u><br><u>only unique</u><br><u>orderid's are</u><br>used.                                                                                                    | ? | ? | ? | ? | % |
| cardnum       |               | int(19) | Credit card                                                                                                    | х | % | х | % | % |
| emonth        |               | int(2)  | Expiry month $e_{x}$ (05)                                                                                                    | Х | % | Х | % | % |
| eyear         |               | int(2)  | Expiry year ex.                                                                                                    | х | % | х | % | % |
| сvс           |               | int(4)  | Credit card<br>verification<br>number                                                                                                    | Х | % | х | % | % |
| accepturl     |               | char(?) | The url where<br>the customer is<br>redirected to,<br>when a<br>successful<br>transaction has<br>been made.<br>This option will<br>overrule the<br>accepturl<br>defined in the<br>webinterface.                                                  | ? | ? | ? | % | ? |
| declineurl    |               | char(?) | The url where<br>the customer is<br>redirected to,<br>when a<br>transaction has<br>been declined.<br>This option will<br>overrule the<br>declineurl<br>defined in the<br>webinterface.                                                           | ? | ? | ? | % | ? |
| callbackurl   |               | char(?) | Callbackurl can<br>make a<br>request back<br>to a predefined<br>URL. Use this<br>option together<br>with mobile<br>payment,<br>credicard,<br>edankort and<br>3DSecure.<br>Verify the<br>payment by<br>using a new<br>get<br>paramenter<br>called | ? | ? | ? | ? | % |

I

|           |               |               |                                                                                                    |   |   |   |   | · · · · · · · · · · · · · · · · · · · |
|-----------|---------------|---------------|----------------------------------------------------------------------------------------------------|---|---|---|---|---------------------------------------|
|           |               |               | "checkmd5call<br>back"                                                                                                    | _ |   |   |   |                                       |
| statusurl |               | char(?)       | When using<br>netbank<br>payment, it's<br>possible to<br>define a call-<br>back URL. This<br>callback<br>request will be<br>made from the<br>bank, to<br>ensure that the<br>transaction<br>was<br>successfully<br>made.                                                                                                    | % | % | % | % | ?                                     |
| split     | true<br>false | char(5)       | Enable split<br>payment. This<br>option can split<br>one payment<br>into 2 or more<br>transactions.<br>This is useful,<br>if your shop<br>provides split<br>shipping, as<br>split payment<br>will allow you<br>to make one<br>transaction, for<br>each of every<br>product in one<br>order. By<br>enabling this<br>option<br>amount,<br>orderid,<br>orderidprefix<br>and authtype<br>will be<br>obsolete. Be a<br>ware that this<br>feature is only<br>supported with<br>creditcard<br>transactions. | ? | % | % | % | %                                     |
| transact  |               | POST<br>array | This field I<br>used together<br>with split<br>payment.<br>Every split<br>payment is<br>defined as an<br>array. Example<br>is available<br>under section<br>3.2                                                                                                    | ? | % | % | % | %                                     |

|

| cardnomask | true<br>false | char(5)  | The last 4<br>digits will bee<br>attached to to<br>the accepturl<br>and<br>callbackurl.<br>The variable is<br>named                                         | ? | ? | ? | % | % |
|------------|---------------|----------|----------------------------------------------------------------------------------------------------|---|---|---|---|---|
|            |               |          | "cardnomask"                                                                                                    |   |   |   |   |   |
| mac        |               | char(32) | Message<br>authentication<br>control,<br>ensures that<br>data isn't<br>tampered<br>during data<br>transmission.<br>See "appendix<br>a" for more<br>details. | ? | ? | ? | ? | ? |

#### eDankort api authorize example

| 1  | <form me<="" th=""><th>ethod="post" ad</th><th>ction="https://betaling.curanet.dk/auth.php"&gt;</th></form>     | ethod="post" ad | ction="https://betaling.curanet.dk/auth.php">             |
|----|----------------------------------------------------------------------------------------------------|-----------------|-----------------------------------------------------------|
| 2  | <input< td=""><td>type="hidden"</td><td>name="shopid" value="SHOPID"&gt;</td></input<>                          | type="hidden"   | name="shopid" value="SHOPID">                             |
| 3  | <input< td=""><td>type="hidden"</td><td><pre>name="currency" value="CURRENCY (DKK 208)"&gt;</pre></td></input<> | type="hidden"   | <pre>name="currency" value="CURRENCY (DKK 208)"&gt;</pre> |
| 4  | <input< td=""><td>type="hidden"</td><td>name="amount" value="AMOUNT"&gt;</td></input<>                          | type="hidden"   | name="amount" value="AMOUNT">                             |
| 5  | <input< td=""><td>type="hidden"</td><td>name="orderid" value="ORDERID"&gt;</td></input<>                        | type="hidden"   | name="orderid" value="ORDERID">                           |
| 6  | <input< td=""><td>type="hidden"</td><td>name="paytype" value="edankort"&gt;</td></input<>                       | type="hidden"   | name="paytype" value="edankort">                          |
| 7  | <input< td=""><td>type="hidden"</td><td><pre>name="uniqueorderid" value="true / false"&gt;</pre></td></input<>  | type="hidden"   | <pre>name="uniqueorderid" value="true / false"&gt;</pre>  |
| 8  |                                                                                                    |                 |                                                           |
| 9  | <input< td=""><td>type="hidden"</td><td><pre>name="accepturl" value="ACCEPTURL"&gt;</pre></td></input<>         | type="hidden"   | <pre>name="accepturl" value="ACCEPTURL"&gt;</pre>         |
| 10 | <input< td=""><td>type="hidden"</td><td><pre>name="declineurl" value="DECLINEURL"&gt;</pre></td></input<>       | type="hidden"   | <pre>name="declineurl" value="DECLINEURL"&gt;</pre>       |
| 11 |                                                                                                    |                 |                                                           |
| 12 | <input< td=""><td>type="submit"</td><td><pre>name="submit" value="Payment"&gt;</pre></td></input<>              | type="submit"   | <pre>name="submit" value="Payment"&gt;</pre>              |
| 13 |                                                                                                    |                 |                                                           |

We recommend disabling the submit button after the customer has submitted the form.

This can be done by replacing the first line in the example <u>above</u> with the one below.

Remember to name your submit button "submit".

<form method="post" action=" https://betaling.curanet.dk/auth.php" onSubmit="submit.disabled = true">

When performing an edankort authentication there is no need to have any input fields. When the customer has pressed the button, <u>the customer</u> will automatically redirect to the netbank for authentication. **Remember that it's only possible to test in production mode.** 

This form has to be displayed on an SSL ( HTTPS ) connection.

#### 3D Secure api authorize example

```
<form method="post" action="https://betaling.curanet.dk/auth.php">
1
2
    <input type="hidden" name="shopid" value="SHOPID">
3
    <input type="hidden" name="currency" value="CURRENCY ( DKK 208 )">
4
    <input type="hidden" name="amount" value="AMOUNT">
    <input type="hidden" name="orderid" value="ORDERID">
5
    <input type="hidden" name="paytype" value="3dsecure">
6
7
    <input type="hidden" name="uniqueorderid" value="true / false">
8
    <input type="hidden" name="accepturl" value="ACCEPTURL">
9
10
    <input type="hidden" name="declineurl" value="DECLINEURL">
11
12
    <input type="text" name="cardnum" size="25">
13
    <input type="text" name="emonth" size="2">
    <input type="text" name="eyear" size="2">
14
15
    <input type="text" name="cvc" size="3">
16
17
18
    <input type="submit" name="submit" value="Payment">
19
  </form>
```

We recommend disabling the submit button after the customer has submitted the form.

This can be done by replacing the first line in the example above with the one below. Remember to name your submit button "submit".

```
<form method="post" action="
https://betaling.curanet.dk/auth.php" onSubmit="submit.disabled
= true">
```

When performing a 3Dsecure authentication, the customer has to fill in the card number, expiry month, expiry year and CVC. After the customer has pressed the button, <u>the customer</u> will automatically <u>be</u> redirected to a verification page, where the customer needs to authenticate the hi/her is the right owner of the card. **Remember that it's only possible to test in production mode.** 

This form has to be displayed  $\underline{on}$  an SSL ( HTTPS ) connection.

### Mobile Payment api authorize example

| 1  | <form me<="" th=""><th>ethod="post" ad</th><th>ction="https://betaling.curanet.dk/auth.php"&gt;</th></form>       | ethod="post" ad | ction="https://betaling.curanet.dk/auth.php">               |
|----|----------------------------------------------------------------------------------------------------|-----------------|-------------------------------------------------------------|
| 2  | <input< td=""><td>type="hidden"</td><td>name="shopid" value="SHOPID"&gt;</td></input<>                            | type="hidden"   | name="shopid" value="SHOPID">                               |
| 3  | <input< td=""><td>type="hidden"</td><td><pre>name="currency" value="CURRENCY ( DKK 208 )"&gt;</pre></td></input<> | type="hidden"   | <pre>name="currency" value="CURRENCY ( DKK 208 )"&gt;</pre> |
| 4  | <input< td=""><td>type="hidden"</td><td>name="amount" value="AMOUNT"&gt;</td></input<>                            | type="hidden"   | name="amount" value="AMOUNT">                               |
| 5  | <input< td=""><td>type="hidden"</td><td>name="orderid" value="ORDERID"&gt;</td></input<>                          | type="hidden"   | name="orderid" value="ORDERID">                             |
| 6  | <input< td=""><td>type="hidden"</td><td>name="paytype" value="mobilepay"&gt;</td></input<>                        | type="hidden"   | name="paytype" value="mobilepay">                           |
| 7  | <input< td=""><td>type="hidden"</td><td><pre>name="outputFormat" value="wml/html"&gt;</pre></td></input<>         | type="hidden"   | <pre>name="outputFormat" value="wml/html"&gt;</pre>         |
| 8  |                                                                                                    |                 |                                                             |
| 9  | <input< td=""><td>type="hidden"</td><td>name="callbackurl" value="CALLBACKURL"&gt;</td></input<>                  | type="hidden"   | name="callbackurl" value="CALLBACKURL">                     |
| 10 |                                                                                                    |                 |                                                             |
| 11 |                                                                                                    |                 |                                                             |
| 12 | <input< td=""><td>type="submit"</td><td><pre>name="submit" value="Payment"&gt;</pre></td></input<>                | type="submit"   | <pre>name="submit" value="Payment"&gt;</pre>                |
| 13 |                                                                                                    |                 |                                                             |

We recommend disabling the submit button after the customer has submitted the form.

This can be done by replacing the first line in the example above with the one below. Remember to name your submit button "submit".

<form method="post" action="

https://betaling.curanet.dk/auth.php" onSubmit="submit.disabled = true">

### NetBank api authorize example

| 1  | <form <="" method="post" th=""><th><pre>action="https://betaling.curanet.dk/auth.php"&gt;</pre></th></form> | <pre>action="https://betaling.curanet.dk/auth.php"&gt;</pre> |
|----|----------------------------------------------------------------------------------------------------|--------------------------------------------------------------|
| 2  | <input name="shopid" type="hidden&lt;/td&gt;&lt;td&gt;" value="SHOPID"/>                                    |                                                              |
| 3  | <input name="currency" type="hidden&lt;/td&gt;&lt;td&gt;" value="CURRENCY ( DKK 208 )"/>                    |                                                              |
| 4  | <input name="amount" type="hidden&lt;/td&gt;&lt;td&gt;" value="AMOUNT"/>                                    |                                                              |
| 5  | <input name="orderid" type="hidden&lt;/td&gt;&lt;td&gt;" value="ORDERID"/>                                  |                                                              |
| 6  | <input name="paytype" type="hidden&lt;/td&gt;&lt;td&gt;&lt;pre&gt;" value="netbank"/>                       |                                                              |
| 7  | <input name="bankname" type="hidden&lt;/td&gt;&lt;td&gt;" value="BankName"/>                                |                                                              |
| 8  | <input name="bankMerchantID" type="hidden&lt;/td&gt;&lt;td&gt;&lt;pre&gt;" value="BankMerchantID"/>         |                                                              |
| 9  |                                                                                                    |                                                              |
| 10 | <input name="accepturl" type="hidden&lt;/td&gt;&lt;td&gt;" value="ACCEPTURL"/>                              |                                                              |
| 11 | <input name="declineurl" type="hidden&lt;/td&gt;&lt;td&gt;" value="DECLINEURL"/>                            |                                                              |
| 12 | <input name="statusurl" type="hidden&lt;/td&gt;&lt;td&gt;" value="STATUSURL"/>                              |                                                              |
| 13 |                                                                                                    |                                                              |
| 14 |                                                                                                    |                                                              |
| 15 | <input name="submit" type="submit&lt;/td&gt;&lt;td&gt;" value="Payment"/>                                   |                                                              |
| 16 |                                                                                                    |                                                              |

We recommend disabling the submit button after the customer has submitted the form.

This can be done by replacing the first line in the example above with the one below. Remember to name your submit button "submit".

Transactions made with <u>n</u>etbank, will not be shown in the transaction list<u>on the</u> <u>webinterface</u>. They will only be available thr<u>ough</u> <u>Danske Netbank</u> business online login<u>– a system maintained by Danske Bank</u>.

<form method="post" action="

https://betaling.curanet.dk/auth.php" onSubmit="submit.disabled = true">

When performing a netbank transaction, after the customer has pressed the button <u>the customer</u> will automatically <u>be</u>redirect to the netbank for authentication. **Remember that it's only possible to test in production mode.** 

This form has to be displayed on an SSL (HTTPS ) connection.

### Creditcard api authorize example

```
<form method="post" action="https://betaling.curanet.dk/auth.php">
1
2
    <input type="hidden" name="shopid" value="SHOPID">
3
    <input type="hidden" name="currency" value="CURRENCY (DKK 208)">
    <input type="hidden" name="amount" value="AMOUNT">
4
    <input type="hidden" name="orderid" value="ORDERID">
5
    <input type="hidden" name="paytype" value="creditcard">
6
7
    <input type="hidden" name="uniqueorderid" value="true / false">
8
    <input type="hidden" name="accepturl" value="ACCEPTURL">
9
10
    <input type="hidden" name="declineurl" value="DECLINEURL">
11
12
   <input type="text" name="cardnum" size="25">
13 <input type="text" name="emonth" size="2">
    <input type="text" name="eyear" size="2">
14
    <input type="text" name="cvc" size="3">
15
16
17
    <input type="submit" name="submit" value="Payment">
18 </form>
```

We recommend disabling the submit button after the customer has submitted the form.

This can be done by replacing the first line in the example above with the one below. Remember to name your submit button "submit".

<form method="post" action=" https://betaling.curanet.dk/auth.php" onSubmit="submit.disabled = true">

#### eDankort authorize example using secureproxy

| 1  | %%%FORMSTART%%%                                     |
|----|-----------------------------------------------------|
| 2  | %%%SHOPID 200893123123%%%                           |
| 3  | 888AMOUNT_500888                                    |
| 4  | %%%ORDERID 23123213%%%                              |
| 5  | 888CURRENCY 208888                                  |
| 6  | %%%PAYTYPE_edankort%%%                              |
| 7  | %%%ACCEPTURL_http://www.shop.dk/acceptpage.php%%%   |
| 8  | %%%DECLINEURL_http://www.shop.dk/declinepage.php%%% |
| 9  | %%%CALLBACKURL http://www.shop.dk/status.php%%%     |
| 10 | %%%FORMSUBMIT_Make Payment%%%                       |
| 11 | %%%FORMEND%%%                                       |

When performing an edankort authorize there is no need to have any input fields. When the customer has pressed the button, <u>the customer</u> will automatically redirect to the netbank for authentication. **Remember that it's only possible to test in production mode.** 

#### 3D Secure authorize example using secureproxy

| 1  | %%%FORMSTART%%%                                     |
|----|-----------------------------------------------------|
| 2  | %%%SHOPID 200893123123%%%                           |
| 3  | 888AMOUNT 500888                                    |
| 4  | %%%ORDERID_23123213%%%                              |
| 5  | 888CURRENCY 208888                                  |
| 6  | 888PAYTYPE 3dsecure888                              |
| 7  | %%%ACCEPTURL_http://www.shop.dk/acceptpage.php%%%   |
| 8  | %%%DECLINEURL http://www.shop.dk/declinepage.php%%% |
| 9  | %%%CALLBACKURL http://www.shop.dk/status.php%%%     |
| 10 | %%%CARDNUM%%%<br>                                   |
| 11 | %%%EXPMONTH%%% / %%%EXPYEAR%%%<br>                  |
| 12 | %%%CVC%%%<br>                                       |
| 13 | %%%FORMSUBMIT Make Payment%%%                       |
| 14 | %%%FORMEND%%%                                       |

When performing a 3Dsecure authorize, the customer has to fill in the card number, expiry month, expiry year and CVC. After the customer has pressed the button <u>the customer</u> will automatically <u>be</u> redirected to the netbank for authentication. **Remember that it's only possible to test in production mode.** 

### Netbank authorize example using secureproxy

| 1  | %%%FORMSTART%%%                                     |
|----|-----------------------------------------------------|
| 2  | %%%SHOPID_200893123123%%%                           |
| 3  | 888AMOUNT_500888                                    |
| 4  | %%%ORDERID_23123213%%%                              |
| 5  | %%%CURRENCY_208%%%                                  |
| 6  | %%%PAYTYPE netbank%%%                               |
| 7  | %%%BANKNAME_DanskeBank%%%                           |
| 8  | %%%BANKMERCHANTID_shopname%%%                       |
| 9  | %%%ACCEPTURL http://www.shop.dk/acceptpage.php%%%   |
| 10 | %%%DECLINEURL_http://www.shop.dk/declinepage.php%%% |
| 11 | %%%CALLBACKURL http://www.shop.dk/status.php%%%     |
| 12 | %%%FORMSUBMIT_Make Payment%%%                       |
| 13 | %%%FORMEND%%%                                       |

When performing a netbank transaction, after the customer has pressed the button <u>the customer</u> will automatically <u>be</u>redirect to the netbank for authentication. **Remember that it's only possible to test in production mode.** 

#### Using google analytics with secureproxy

| 1  | %%%FORMSTART%%%                                     |
|----|-----------------------------------------------------|
| 2  | %%%SHOPID_200893123123%%%                           |
| 3  | 888AMOUNT 500888                                    |
| 4  | %%%ORDERID 23123213%%%                              |
| 5  | %%%CURRENCY 208%%%                                  |
| 6  | %%%ACCEPTURL_http://www.shop.dk/acceptpage.php%%%   |
| 7  | %%%DECLINEURL_http://www.shop.dk/declinepage.php%%% |
| 8  | %%%CALLBACKURL_http://www.shop.dk/status.php%%%     |
| 9  | %%%FORMSUBMIT_Make Payment%%%                       |
| 10 | %%%FORMEND%%%                                       |
| 11 | %%%GOOGLEANALYTICS_UA-0000000-0%%%                  |

Remember to place the placeholder for googleanalytics before your </body> tag at the bottom of the payment page.

#### **API Documentation**

All API connections are based on SOAP requests. We recommend using one of the functions that are made public <u>on</u> our websites download section.

The public examples describe how to make connection through ASP 3.x, ASP.NET and PHP.

# Action code list

| Action code | Description                                          |
|-------------|------------------------------------------------------|
| 0           | Successful action                                    |
| 1           | Transaction declined                                 |
| 2           | Possible fraud                                       |
| 3           | Communication error                                  |
| 4           | Card is expired                                      |
| 5           | PBS internal system error                            |
| 6           | Invalid Transaction                                  |
| 7           | System error                                         |
| 8           | Wrong merchant number                                |
| 9           | No card record                                       |
| 10          | Card entry <u>b</u> elow <u>l</u> ow <u>r</u> ange   |
| 11          | Transaction not permitted to terminal                |
| 12          | Transaction not permitted to cardholder              |
| 13          | Invalid card number                                  |
| 14          | Unauthorized content in cardnum field                |
| 15          | Unauthorized content in expiry month                 |
| 16          | Unauthorized content in expiry year                  |
| 17          | Unauthorized content in CVC                          |
| 18          | Card number is not authorized according to cardtype. |
| 19          | Not a unique <u>orderid</u>                          |
| 20          | Empty amount                                         |
| 21          | Not a valid md5checksum                              |
| 22          | Netbank authorize failed                             |
| 23          | Netbank authorize cancelled by customer.             |
| 24          | Icash payment failed                                 |
| 25          | MAC hash is invalid                                  |

### Subscribe authentication

### Request acct example

```
<form method="post" action="https://betaling.curanet.dk/auth.php">
1
2
3
    <input type="hidden" name="shopid" value="SHOPID">
    <input type="hidden" name="currency" value="CURRENCY (DKK 208)">
4
    <input type="hidden" name="amount" value="AMOUNT">
5
    <input type="hidden" name="orderid" value="ORDERID">
    <input type="hidden" name="paytype" value="creditcard">
6
7
    <input type="hidden" name="authtype" value="subscribe">
8
    <input type="hidden" name="uniqorderid" value="TRUE / FALSE">
9
10
    <input type="hidden" name="accepturl" value="ACCEPTURL">
    <input type="hidden" name="declineurl" value="DECLINEURL">
11
12
13
    <input type="text" name="cardnum" size="25">
14
    <input type="text" name="emonth" size="2">
15
    <input type="text" name="eyear" size="2">
16
    <input type="text" name="cvc" size="3">
17
18
   <input type="submit" name="submit" value="Payment">
19 </form>
```

It's only possible to use credit card when performing subscribe transactions. After a successful action, the transaction will be listed under "subscribe payments" in the webinterface. The transaction is only a subscribe payment. This means that before a capture can be made, an "acct authenticate" has to be created.

#### **Request acct authenticate example**

When performing an acct authenticate, we recommend using of ASPtear or file\_get\_contents. It is also possible to make this request directly from a browser.

Fill in the following parameters, and request the URL. The acct authenticate, can be requested as a batchlist, or as a single request.

When sending a single request. Just fill in the transaction ID, that was delivered whit the accepturl\_when the request acct was made. The second option is the amount for this specific transaction. The last option is the orderid, which can be used as a reference number between the customer order and the transaction.

Batchlist=transacnum1;amount1;orderid1

When sending more than one request, just duplicate the options, and separate them with  $\underline{a \ comma}$ .

Batchlist=transacnum1;amount1;orderid1;orderidprefix1,transacnum2;amount2;orderid2;orderidprefix2

URL:

https://betaling.curanet.dk/authsubscribe.php?batchlist=transacknum1;a mount1;orderid1;orderidprefix1

The response from this action will be returned as plain text.

If a successful action was made, the response will look like this. APPROVED; ORIGINALTRANSNUM; NEWTRANSNUM; AMOUNT; ORDERID; ORDERIDPREFIX

If the action fails, the response will look like this. FAILED; ORIGINALTRANSNUM; 0; AMOUNT; ORDERID; ORDERIDPREFIX

### Accept and decline return parameters

Following GET parameters <u>are</u> returned together with the accepturl and callbackurl.

| Field       | Parameters                                      |                                           |                         |
|-------------|-------------------------------------------------|-------------------------------------------|-------------------------|
| transacknum | A unique id which is us available at the accour | sed, to identify the trans<br>at balance. | saction. The id will be |
| orderid     | Orderid provided when                           | the authentication was                    | requested               |
| amount      | Amount returned in mi                           | inor unit                                 |                         |
| currency    | Currency returned as r                          | numeric format. ISO 42                    | 17                      |
| cardtype    | Prefix                                          | Cardname                                  | Country                 |
|             | DK                                              | Dankort                                   | Danish                  |
|             | V-DK                                            | Visa Dankort                              | Danish                  |
|             | VISA(DK)                                        | Visa Electron                             | Danish                  |
|             | MC(DK)                                          | Euro/Mastercard                           | Danish                  |
|             | MC                                              | Euro/Mastercard                           | Foreign                 |
|             | MSC(DK)                                         | Maestro                                   | Danish                  |
|             | MSC                                             | Maestro                                   | Foreign                 |
|             | DINERS(DA)                                      | Diners club                               | Danish                  |
|             | DINERS                                          | Diners club                               | Foreign                 |
|             | AMEX(DA)                                        | American Express                          | Danish                  |
|             | AMEX                                            | American Express                          | Foreign                 |
|             | VISA                                            | Visa                                      | Foreign                 |
|             | EDK                                             | eDankort                                  | Danish                  |
|             | JCB                                             | JCB                                       | Foreign                 |
|             | FBF                                             | Forbrugsforeningen                        | Danish                  |
|             | Q8-LIC                                          | Q8-LIC                                    | Danish                  |
|             | DanskeBank                                      | Danske Bank                               | Danish                  |
|             | N/A                                             | Unknown                                   | Unknown                 |
| actioncode  | A numeric value which                           | refers to the action coo                  | de list                 |

Note: All custom post variables that are sent to the gateway, will be relayed as GET parameters to callbackurl.

Following GET parameters <u>are</u> returned together with the declineurl.

| Field      | Parameters                                              |
|------------|---------------------------------------------------------|
| orderid    | Orderid is provided when an authentication is requested |
| actioncode | A numeric value which refer to action code list         |

Extra return values from callbackurl

| Field    | Parameters                                                       |
|----------|------------------------------------------------------------------|
| checkmd5 | Use"checkmd5" to ensure that the postform is unchanged while the |
|          | transaction is processed. See "appendix a" for more details.     |

#### Supplementary authorize

Supplementary authorize is a way of extend transaction default life time. If your shop is selling products that are not made available or shipped within 7 days, you can extend transaction lifetime with as many days as you want, until the product is ready to be shipped or made available for the customer.

# Update: Supplementary authorize can be used for all transaction types. Including eDankort and 3Dsecure.

The way supplementary authorize is working, is by setting postfield "authtype" to "suppauth". The first card authorize will be made with zero amount, and the original amount will not be reserved on the customers bank account. This check is not for guaranteeing any coverage on the credit card, but only to make sure that the card is valid.

When the product is ready to be shipped or made available for the customer, press the capture button in the webinterface or by using the API. The capture process now makes another authorize, which first of all makes sure that the card is valid, and second, that the money is garanteed. If the capture failed, it's properly because that the card is reported stolen, not valid anymore or that there isn't coverage for the money on the customers bank account.

To implement supplementary authorize, please look at the "authtype" option in the postform API agruments list. The same option is availble under secureproxy and paymentwindow.

#### Split capture

Sometimes it can be usefull to split a transaction in to pieces, if the product is shipped in parts. Split capture can be activated by setting "authtype" to "suppauth". When a transaction is made as a supplementary authorize, it will be possible to specify the amount you want to capture. The transaction is first marked as captured, when the entire amount is captured or the transaction is marked canceled.

If only part of the amount is captured, and the transaction is marked as canceled, it will still be marked as captured. Only mark the transaction as canceled if not the entire amount needs to be captured.

If the amount field is zero, when using API to capture with, the entire amount is captured.

Note: eDankort transactions lifetime is 30 days regardless if supplementary authorize is used. This means that if split captured is used with a eDankort transactions, it has to be fully captured within 30 days.

### Appendix

#### Appendix A

MD5 checksum is used to verify data, which have been posted from the webshop to the paymentgateway. Every important data filed in the postform, is included in this verify check. We highly recommend enabling this feature.

The feature has to be enabled, before the paymentgateway will react on this field. Enabling md5checksum is done by clicking the checkbox that refer to md5checksum. The checkbox is located in the paymentgateway webinterface under "Indstillinger / Settings".

After the checkbox is marked, there are 4 dropdown menus and one key field which have to be filled out. The most appropriate way to do this is to select a different value in all of the 4 dropdown menus. In the last key field, type in a secret that is only used in this md5checksum.

The last part is to add the md5cheksum field to the post form, and fill in the right md5checksum.

If using PHP, ASP 3.x or asp.net, we provide some examples that are made public at our websites download section.

When using split payment, the fields are added together. That means if you have 2 split transactions, you have to add both amounts and orderid, if those are the md5 criteria.

#### Update!!

Callbackurl function now has a different md5checksum to ensure that it isn't possible to fake it. By looking under settings in the paymentgateway webinterface, you will find 5 new fileds, that applies to the callbackurl md5checksum. The new row is located below the old md5checksum. The difference between these two rows is the title that defindes them as auth and callback. The upper row is the same as always, but the new row applies to the new field that is returned as "get" parameter with the callback url. The new field is named "checkmd5callback"

### **Appendix B**

Because of <u>PBS'</u> new enhanced security policies regarding merchants, it is no longer possible to use our normal postform procedure. <u>As of</u> 30th of September 2008, PBS require all new merchants to perform an SAQ (Self Assessment Questionnaire) together with quarterly security scan. The results of the SAQ and quarterly scans, has to be made available at the <u>PBS</u> trustkeeper portal.

If your shop is already running, the new requirements only have to be enforced by the end of September 2009.

Please be aware that the new requirements from PBS only concern merchants that uses Application Protocol Interface (API), also known as postform procedure. To avoid the SAQ, we will recommend implementing our secure proxy or payment window. Payment window and secure proxy are both referred to as hosted solutions, and they are thereby not a subject to the new requirements published by PBS.

<u>Please contact PBS for more information about the SAQ requirements.</u>

### **Appendix C**

#### Short intro about MAC function

Message authentication code is a function that will ensure postform data isn't tampered during data transmission. This function is a replacement for the old m5checksum, that didn't include all postform data. If you are using md5checksum, we highly recommend that you upgrade to this mac function instead.

The principles are the same in MAC and md5 checksum. The big difference is that all fields that are sent to the gateway must be included in the MAC hash.

#### Usage

Login to the paymentgateway interface, and enable MAC by clicking the checkbox in the MAC section under settings and press the button "Aktiver Mac". Next step is the Mackey. The key is also generated in the same place, as where you enabled MAC. Press the button "Genererer nøgle", and a new key is displayed in the field above.

To secure your form with MAC, add a new postform field named "mac". The value is an md5 hash of every field value you are posting. Concatenate the values in the same order as they are listed in your form. In the end of the string attach the Mackey, that you generated under settings, and make an md5 hash of the entire string.

Fields you don't want to include in the hash is "checkmd5", "cardnum", "eyear", "emonth" and "cvc".

This pseudo-code shows the basic procedure of how to making the md5 hash.

```
1
   mackey =
2
3
   `67ce19247bd5765002e02db2c4cc7f81a1a7da416c29b9c3bacc9ab243c7e0564b0
   c5e63f6ea0fb12a71bad8a9c564e1ea53fb9c4a23eb6bffeecb2cb4f9d03d'
4
5
   string = concatenate(shopid,
6
                          orderid,
7
                          orderidprefix,
8
                          currency,
9
                          amount,
10
                          mackey)
11
12 md5hash = md5(string)
13
14
   # Insert md5hash value into the mac field value
15
   <input type="hidden" name="mac" value="md5 hash value">
```

Almost the same procedure goes for the callbackurl. When Mac is enabled, a new GET variable named mac is attached to the callbackurl. The value of this GET variable is an md5 hash of every GET variables that is returned to the callbackurl including the secret key. To calculate an md5 hash, you need to concatenate the values of every returned GET variables, and attach the mackey to the end of the string. Then make an md5 hash and match it against the returned mac hash. If the hashes isn't identical, the data is tampered or you did something wrong when calculating the md5 hash.

#### Using MAC with paymentwindow

When using MAC together with paymentwindow, remember to add 2 extra fields to the MAC hash. If your not using authtype in your postform, paymentwindow will as default add authtype with value "creditcard. You then need to add "creditcard" and "true" at the end of the has string, before the mac key.